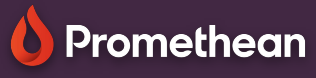

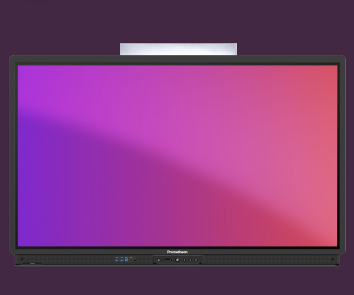

## **Conectarea ActivPanel9**

## Aflați cum să vă conectați la ActivPanel 9 cu contul dvs. Promethean.

## Conectați-vă pe ActivPanel 9

Începeți prin a selecta autentificare din ecranul de întâmpinare, apoi utilizați una dintre următoarele opțiuni:

- Deschideți un browser web pe laptop și conectați-vă la contul dvs. Promethean pe OnePromethean . Introduceți codul din 6 cifre afișat pe ActivPanel în fereastra browserului și apăsați Conectare .
  - Deschideți aplicația mobilă Promethean pe dispozitivul dvs. mobil și introduceți codul din 6 cifre sau selectați Scan QR și scanați codul afișat pe ActivPanel.
  - Selectați Utilizați contul de e-mail de la școală și introduceți adresa de e-mail și parola . Vă recomandăm să utilizați o tastatură externă, astfel încât studenții să nu vă citească parola.

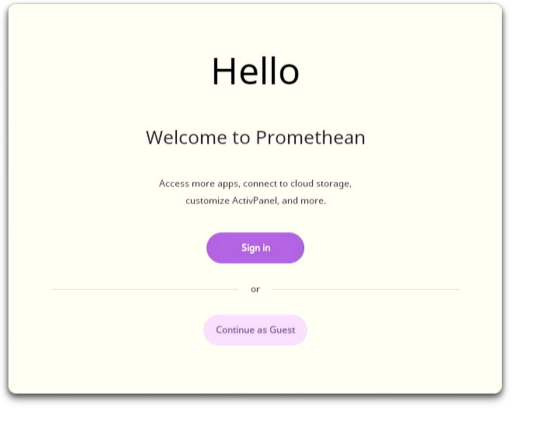

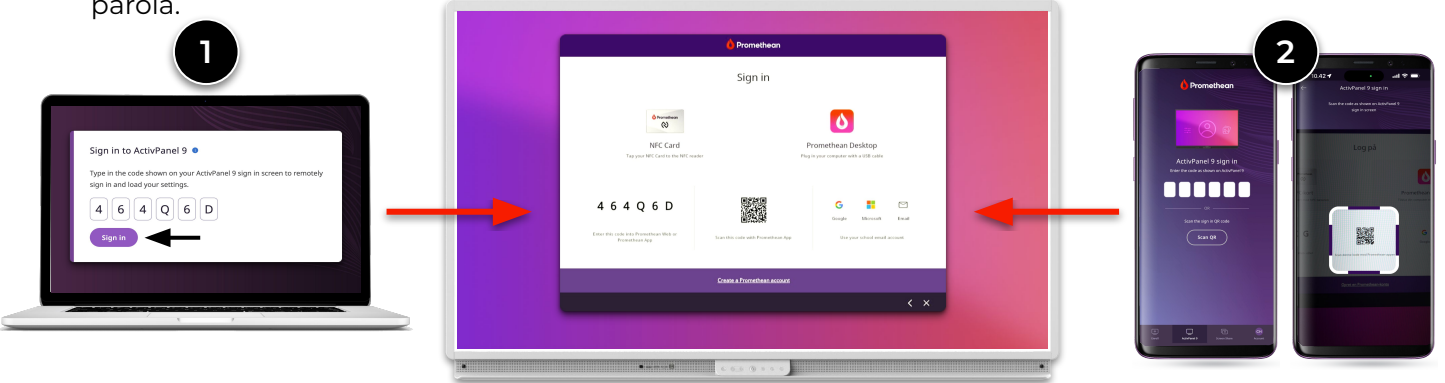

De asemenea, puteți selecta Continuare cont de oaspete . În calitate de utilizator invitat, puteți utiliza în continuare toate aplicațiile și funcțiile ecranului, dar niciuna dintre setările dvs. nu este salvată sau sincronizată cu contul dvs. Promethean

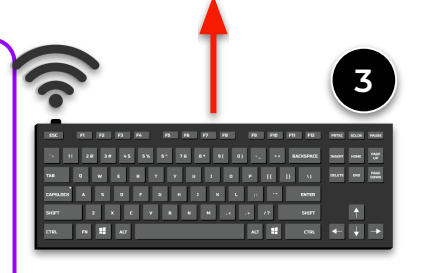